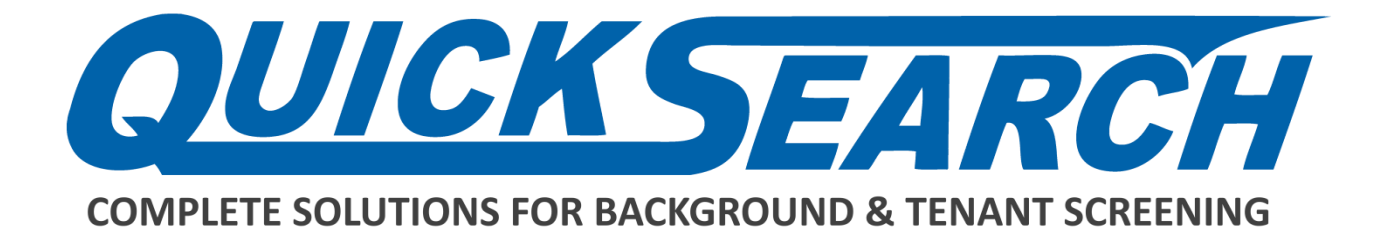

# Credit Card Payments How-To Guide

PRESENTED BY:

# **Quick Search Accounting Dept.**

4155 Buena Vista Dallas, Texas 75204 Main: (214) 358-2880 option 4 Fax: (214) 358-6057

accounting@quicksius.com

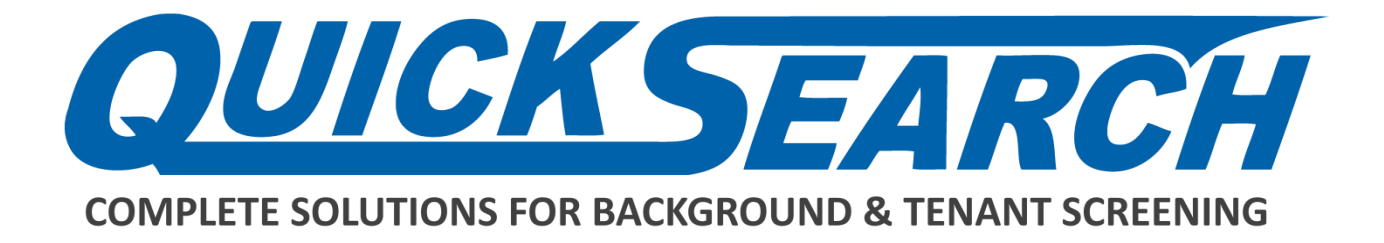

## **Email Invoice Notifications**

When a new invoice is created, the system will automatically send you an email notification along with a copy of the invoice. You can click on either of the attachments to view the summary or details of the invoice.

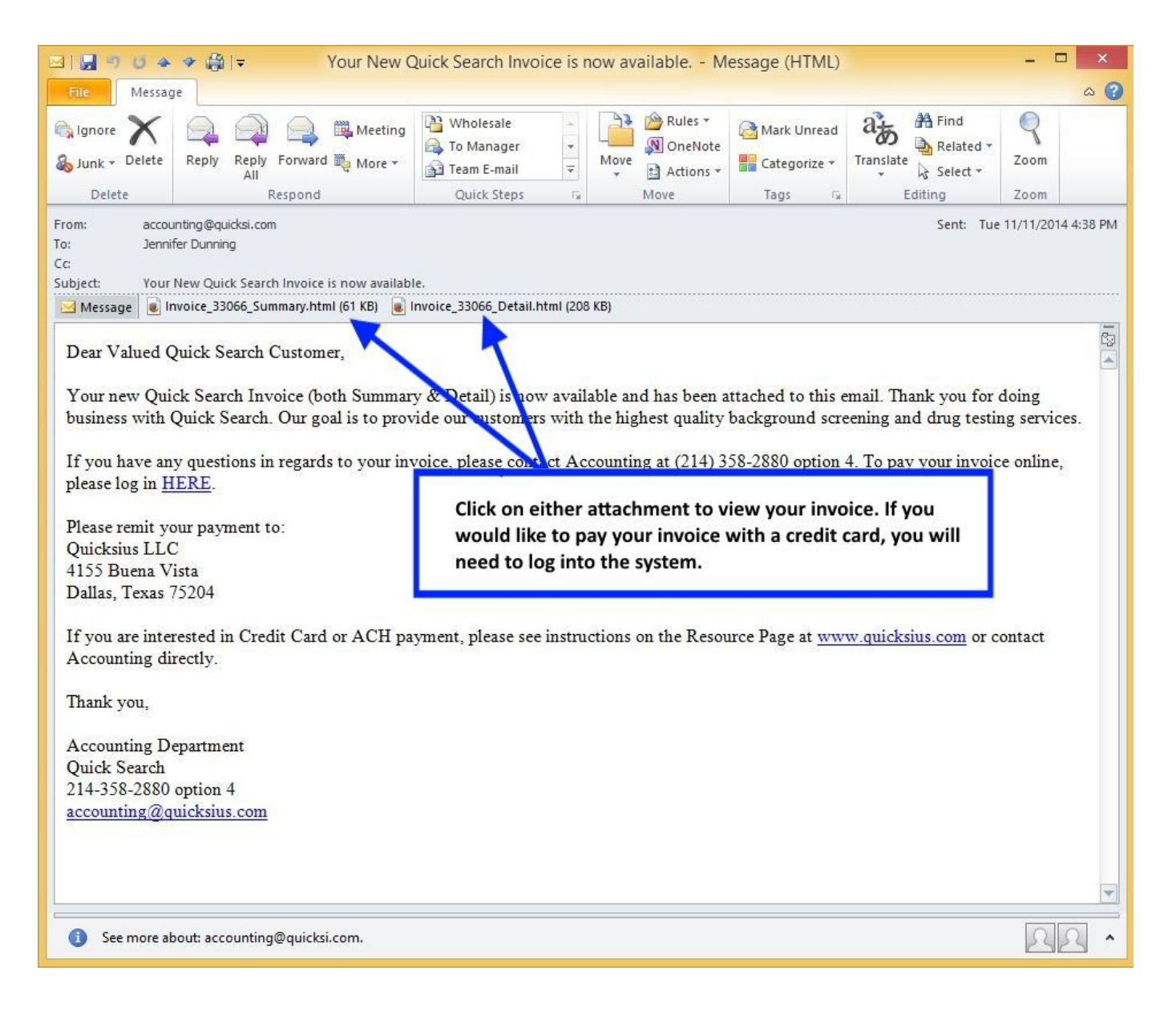

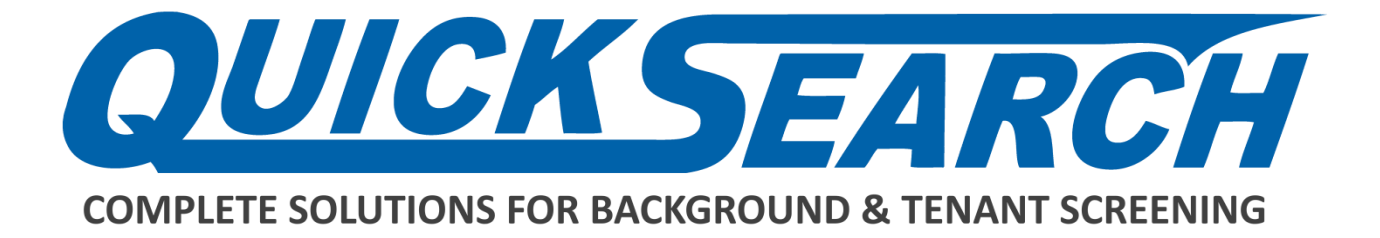

# Add a credit card to the system.

Step 1: Click the My Account tab. (Start with Step 6 if you already have a card on file)

| COMPLET            | E SOLUTIONS FO       | R BACKGROUND         | SEARCHES     |                   |                     |                   | 1        |
|--------------------|----------------------|----------------------|--------------|-------------------|---------------------|-------------------|----------|
|                    |                      |                      |              | Home Ord          | er Reports Rep      | ort Management    | Му Ассои |
| uick Find Who a    | are you looking for? | Advanced S           | earch        |                   |                     |                   |          |
| J Page Ho          | me Page              |                      |              |                   |                     | My Notes (0)      | Add n    |
|                    |                      | Access Yo            | ur Reports   |                   |                     | No Notes          |          |
|                    |                      | 2                    |              |                   |                     | Company Notes (0) | Add n    |
| G                  |                      |                      |              |                   |                     | No Notes          |          |
| In Progress<br>(0) | Completed (38)       | SwiftHire<br>(0 / 0) | Archived (0) | Needs Attn<br>(0) | Discrepancy<br>(19) |                   |          |

### Step 2: Look for the Accounting box and click "Accounting".

| User Information                             |                                                                | Required or invalid Held | My Account Info                                      |
|----------------------------------------------|----------------------------------------------------------------|--------------------------|------------------------------------------------------|
| User ID: jvpage                              | 214-208-1444                                                   |                          | My Results Delive<br>My Password<br>Company Info     |
| J Page                                       | jvpage@quicksi.com                                             |                          | Reference Option<br>Rejection Option<br>My Documents |
| User Options                                 |                                                                |                          |                                                      |
| View Other Users' Reports                    | View Accounting                                                |                          | User Info 🕨                                          |
| View Pricing                                 | Restrict Results Viewing                                       |                          |                                                      |
| Display Report Box<br>for All Users' Reports | <ul> <li>Restrict Ordering</li> <li>Screening Stats</li> </ul> | Change Grade             | Accounting 2                                         |
|                                              | Report                                                         |                          | Invoices<br>Add Credit Card                          |
| Screening Statistics R                       | toport                                                         |                          |                                                      |

### Step 3: Click "Add Credit Card"

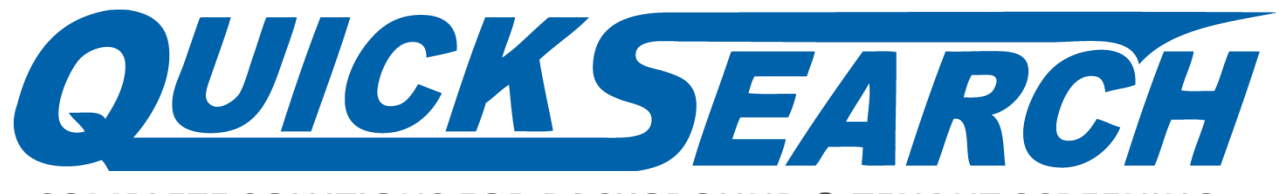

**COMPLETE SOLUTIONS FOR BACKGROUND & TENANT SCREENING** 

Step 4: Enter your card information (all fields are required)

| Name On Card    |                       |               |               | F and a | Profile >    |
|-----------------|-----------------------|---------------|---------------|---------|--------------|
| © Visa O        | MasterCard © CC Month | CC Year       |               | ۱ ک     | Jser Info 🕨  |
| Billing Address | Billing City          | Billing State | Billing Zip ┥ |         | Accounting 🔻 |

Step 5: Press "Submit". The page will refresh and you will be given a confirmation message.

# Paying your invoice online

### Step 6: Repeat Steps 1 and 2 to get to your Accounting section

#### Step 7: Click Invoices

| User Information              |                         | Required or Invalid Field          | My Account Info                                       |
|-------------------------------|-------------------------|------------------------------------|-------------------------------------------------------|
| User ID: jvpage               | 214-208-1444            |                                    | My Results Delive<br>My Password                      |
| J Page                        | jvpage@quicksi.com      |                                    | Reference Option<br>Rejection Options<br>My Documents |
| User Options                  |                         |                                    |                                                       |
| View Other Users' Reports     | iew Accounting          |                                    | User Info 🕨                                           |
| View Pricing                  | estrict Results Viewing |                                    |                                                       |
| Display Report Box            | estrict Ordering        | Change Grade                       |                                                       |
| Screening Statistics Repor    | t                       |                                    | Accounting ►                                          |
| Receive Daily (weekdays only) | y Receive Monthly       | Receive Quarterly                  | Add Credit Card                                       |
| Employment Application        |                         |                                    | Pricing ►                                             |
| Applicant Viewing             | pplicant Management     | Employee Application<br>Management |                                                       |

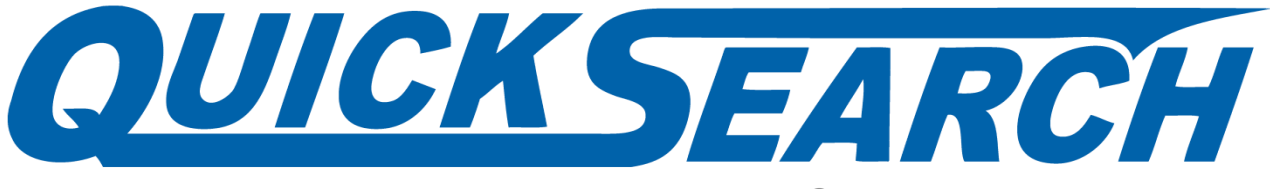

**COMPLETE SOLUTIONS FOR BACKGROUND & TENANT SCREENING** 

Step 8: Select Summary or Detail to view the invoice if needed.

| mmary Outs | standing Bal.:    | \$40.51    | Past Due Amt: \$0.00 Credits: \$0.00 |        |                    | Print      | Profile 🕨 |   |                                |
|------------|-------------------|------------|--------------------------------------|--------|--------------------|------------|-----------|---|--------------------------------|
| Invoice #  | View<br>SInvoice  | Date       | Amount                               | Status | Pay Type           | Paid Date  | Pay 10    |   |                                |
| 33730      | summary<br>detail | 11/10/2014 | \$40.51                              | Unpaid |                    | 9          |           | M | User Info 🕨                    |
| 25787      | summary<br>detail | 10/01/2013 | \$40.51                              | Paid   | Check<br>No.1123   | 02/24/2014 |           |   |                                |
| 28793      | summary<br>detail | 04/03/2014 | \$81.02                              | Paid   | Reserved           | 08/25/2014 |           |   | Accounting 🔻                   |
| 31728      | summary<br>detail | 09/04/2014 | \$40.51                              | Paid   | Check<br>No.003202 | 09/26/2014 |           |   | Invoices<br>Update Credit Card |

Step 9: Click the Checkbox for the Invoice(s) you wish to pay.

### Step 10: Click Pay

### Step 11: Enter the 3 or 4 digit security code on your card

| Invoice #            | Date                  | Amount             | Profile ►                     |
|----------------------|-----------------------|--------------------|-------------------------------|
| 33730                | 11/10/2014            | \$40.51            |                               |
|                      |                       | Total \$40.51      |                               |
| Name on Card:        |                       |                    | User Info 🕨                   |
|                      |                       |                    | <u>12 111</u>                 |
| Last 4 digits of the | Card:                 |                    |                               |
| CCID*                | 4                     |                    |                               |
|                      |                       |                    | Accounting                    |
| NOTE: This syst      | tem uses SSL to encr  | ypt all data trans | IOT refresh your browser once |
| you click "Subm      | it", or you may be ch | arged twice.       | Invoices                      |
|                      |                       |                    | Update Cre                    |
|                      |                       |                    | Doplace Cr                    |

### Step 12: Press "Submit". You will be given a confirmation screen with a receipt/confirmation number. Please keep this for your records.